# 2025年武汉轻工大学高等学历继续教育学位申请流程

# -学生端

# <mark>一、登录网站</mark>

网址: <u>https://whqgu.1s365.net/</u>

输入账号、密码。

| 日 2025/5   1951.05.12<br>第一章 122   建二醇医哪面成<br>王 里哥~ | 武派邦ニメダ     高等学历继续教育在线学习平台                                                                                             |      |
|-----------------------------------------------------|----------------------------------------------------------------------------------------------------|------|
| 莫表未元                                                | A HG                                                                                                    |      |
|                                                     | ① 電码                                                                                                    | 0    |
| 浅夏已眠                                                | 2.2                                                                                                    | TABE |
|                                                     | □ 12년代<br>登録示<br>100/2016、地中中中部260505 <u>1205</u> 、<br>知二の形でむ示<br>知二の形でむ示<br>() () () () () () () () () () () () () ( |      |
|                                                     | 1611, gir-girsansundischerfusio<br>Andrigen Ku. andronel                                                              |      |

## 二、学位申请操作流程

### (一) 我的学位-论文抽检

需要申请学位的学生点击"进入论文抽检"。(申请学位需要需要三个条件均达标才可申请)。

| 🎍 入学登记表               | 我的论文 我的 | 衍单                     |             |                             |                                                                                       | 查看论文格式说明      |
|-----------------------|---------|------------------------|-------------|-----------------------------|---------------------------------------------------------------------------------------|---------------|
| ≗ 个人中心                | 0 -     |                        |             | - 2                         |                                                                                       | 3             |
| □ 我的课程                | 论文上传    | 评分记录:                  |             | 论文查重                        |                                                                                       | 论文评分          |
| ■ 我的作业                | 70      | 论文批次                   | 审核状态        | 时间                          | 审核意见                                                                                  | 操作            |
| 記 我的考试。               | 当前论文评分  | 202503批                | 通过          | 2025年5月4日                   | 全文结构基本合理科学,逻<br>辑思路清晰,观点表达准<br>确,语言流畅,论证方法较                                           | 修改 下載附件       |
| 自 我的成绩                |         | XIEZ                   |             | 13432433116                 | 台理,具正属于自己创新的<br>内容还不是很多,总体上达<br>到毕业论文要求。                                              |               |
| ◆ 我的论文                |         | 202503批<br>次论文         | 审核中         | 2025年5月3日<br>3时16分58秒       |                                                                                       | 修改 下戰附件       |
|                       |         | 202503批<br>次论文         | 不通过         | 2025年4月27<br>日 9时53分8秒      | 修改三级标题字体                                                                              | 修改 下载附件       |
| 文档中心<br>カーキー お下教手和 応用 |         | 202503批<br>次论文         | 审核中         | 2025年4月26<br>日 0时15分14<br>秒 |                                                                                       | 修改 下载附件       |
|                       | 您的论文评分  | 370<br>申请毕<br>● 所有课程成8 | ₩<br>表大于60分 |                             | <ul> <li>进入论文抽检</li> <li>所有课程成绩大于等</li> <li>学位课程平均成绩在:</li> <li>学位课程平均成绩在:</li> </ul> | 于60分<br>70分以上 |

#### 1、英语申诉

提示:若英语成绩是否合格判断有误,可点击"去申诉",选择要上传的英语形 式,并上传证书材料,点击"确认提交",审核通过后进入论文抽检环节。

| ≛ 个人中心        | 0 -    |                |        | - 2                         |                                                             | 3             |
|---------------|--------|----------------|--------|-----------------------------|-------------------------------------------------------------|---------------|
| □ 我的课程        | 论文上传   | 评分记录:          |        | 论文查重                        |                                                             | 论文评分          |
| ■ 我的作业        | 70     | 论文批次           | 审核状态   | 时间                          | 审核意见                                                        | 操作            |
| <b>② 我的考试</b> | 当前论文评分 | 202503批<br>次论文 | 通过     | 2025年5月4日<br>15时24分11秒      | 全文结构基本合理科学,逻<br>辑思路清晰,观点表达准<br>确,语言流畅,论证方法较<br>合理,真正属于自己创新的 | 修改 下数附件       |
| <b>自</b> 我的成绩 |        |                |        |                             | 内容还不是很多,总体上达<br>到毕业论文要求。                                    |               |
| ⇒ 我的论文        |        | 202503批<br>次论文 | 审核中    | 2025年5月3日<br>3时16分58秒       |                                                             | 修改 下载附件       |
| ■ 我的毕业        |        | 202503批<br>次论文 | 不通过    | 2025年4月27<br>日 9时53分8秒      | 修改三级标题字体                                                    | 修改 下载附件       |
| 1) 文档中心       | é      | 202503批<br>次论文 | 审核中    | 2025年4月26<br>日 0时15分14<br>砂 |                                                             | 修改 下板附件       |
| 日一日下数手机应用     | 想的论文评分 | 70             |        |                             |                                                             |               |
|               |        | 中遗址            | লাম    |                             | 进入论文抽检剧                                                     | 新成績           |
|               |        | 所有课程成:         | 喷大于60分 |                             | <ul> <li>♥ 所有课程成绩大于等</li> <li>♥ 学位课程平均成绩在</li> </ul>        | 于60分<br>70分以上 |

| 英语成績证明申述     上传提示: 请选择     介语形式: 公共英語                         | 释一种外语形式上传<br>音(三级及以上)      | 學純自由           提交、具体可参考示在出版 |                     |
|---------------------------------------------------------------|----------------------------|-----------------------------|---------------------|
| 公共英语(三级<br>"证书时间:<br>"证书明句:<br>"正书明句:〔<br>"上传材料:<br>"应请重询教题:" | 波出上):<br>回 18時日前<br>+<br>+ |                             |                     |
|                                                               | 输送起来                       |                             | 激活 Wind<br>转到"设置"以为 |

### 2、前置信息

完成前置信息的填写,并点击"提交"。

|   | ≛ 个人中心  | 我的学位      |                |      |   |
|---|---------|-----------|----------------|------|---|
| ( | □ 我的课程  | 0 —       | 2              | 3    |   |
|   | ■ 我的作业  | 论文抽检      | 学位申请           | 学位状态 |   |
|   | 2 我的考试  |           | 前置信息 论文原文 审核状态 |      |   |
|   | ◎ 我的心绩  | 论文题目:     |                |      |   |
|   | 矗 入学审核  | 指导导师姓名:   |                |      |   |
|   | ● 我的毕业  | 撰写语种信息:   |                |      |   |
|   | ● 我的论文  | 论文研究方向:   |                |      |   |
|   | ■ 我的学位  | 论文(设计)类型: | LW 毕业论文        |      | - |
|   | 12 文档中心 | 联系电话:     | 10100000000    |      |   |
|   |         |           | <u>#</u> 2     |      |   |

## 3、上传论文

点击"上传论文",将论文进行上传,确认无误后点击"提交抽检"。

| ▲ 个人中心        | 我的学位                                     |                                                                                              |      |
|---------------|------------------------------------------|----------------------------------------------------------------------------------------------|------|
| □ 我的课程        | 1                                        | 0                                                                                            | 3    |
| ■ 我的作业        | 论文抽检                                     | 学位申请                                                                                         | 学位状态 |
| <b>②</b> 我的考试 |                                          | 前置信息 论文原文 审核状态                                                                               |      |
| 自 我的成绩        |                                          |                                                                                              | 上传论文 |
| <b>山</b> 入学审核 | 浅析 3-6 3                                 | 岁公                                                                                           | 下载论文 |
|               | 幼儿的政治性行                                  | 摘要                                                                                           | 提交抽检 |
| ⇒ 我的论文        | 近端。它市均几时建筑<br>较大。它不仅会给其他<br>的诸様的态度。甚至20  | 54长有着显大的影响,特别是小加力心理理解的发展影响<br>认和最体质成仿察,而且还会导致幼儿队IT线中获得更多<br>I群幼儿的健康成长。现在社会中的许多人不理解 3+6 岁幼    |      |
| ■ 我的学位        | 儿的块击性行为,这严<br>为问题在世界上又得越<br>研究。在此基础上,本:  | "重影响了幼儿界心健康的发展。特别是近年来,改善和整<br>\$束就严重,社会和研究人员越来越关注幼儿改主性行为的<br>文介绍了 3~6 岁幼儿欢出住行为的研究背景、目的,意义    |      |
| ① 文档中心        | 和概念等。通过研究種》<br>进展以更編。学校、社社<br>具体的分析讨论、从系 | 光文獻, 延結了 3-6岁幼儿欢击性行为的划漏种点及现状。<br>会这三大方面对 2-6岁幼儿欢击性行为产生的原因进行了<br>I提出了相对应的解决领略,主要目的是让 3-6岁幼儿的坟 |      |

### 4、审核结果

如果未通过点击"返回编辑"重新修改后上传,如果通过了则点击"下一步"。

| 盖 个人中心               | 我的学位                                                                               |                |      |  |
|----------------------|------------------------------------------------------------------------------------|----------------|------|--|
| □ 我的课程               | 0                                                                                  | 0              | 3    |  |
| IN THE PARTY IN      | 论文抽检                                                                               | 学位申请           | 学位状态 |  |
| C8 我的考试 <sup>*</sup> |                                                                                    | 前置信息 论文原文 审核结果 |      |  |
| 日 我的必须我              |                                                                                    |                |      |  |
| 畫 入学审核               |                                                                                    |                |      |  |
| ➡ 我的毕业               | 2024-03-25 12:43                                                                   |                |      |  |
| <br>● 我的论文           | AI智评 审核通过                                                                          |                |      |  |
| B 8809940            | 审核人: AI导师                                                                          |                |      |  |
| ◎ 文档中心               | 2024-03-26 12:43: 40                                                               |                |      |  |
|                      | ● 新学校学校 単信派不満正式<br>● 新学校学校 単信派不満正式<br>単信派人: A15時時<br>2024-03-23:12-43:40<br>単信派理由時 | ALTO SE MA     |      |  |

| ± -  | 个人中心      | 我的学位                      |           |      |
|------|-----------|---------------------------|-----------|------|
|      | 我的课程      | 1                         | - 0       | - 3  |
|      | 我的作业      | 论文抽检                      | 学位申请      | 学位状态 |
| Ø 1  | 我的考试      | 前置信息                      | 论文原文 审核结果 |      |
| 0 ;  | 我的成绩      | ○ 举作 □ 提六                 |           |      |
| ر ۵. | 入学审核      | S +I CMEX                 |           |      |
| ÷ ;  | 我的毕业      | 2024-03-25 12:43          |           |      |
| * 1  | 我的论文      | ⊘ AI智评价 审核通过              |           |      |
|      | 我的学位      | 审核人: AI导师                 |           |      |
| ID : | 文档中心      | 2024-03-26 12:43: 40 (()) |           |      |
|      | 3—扫下载手机应用 | * Photos                  |           |      |
|      |           |                           |           |      |
|      |           |                           |           |      |
|      |           |                           | 下一步       |      |

## (二)我的学位-学位申请

检查学位申请表信息是否有误,点击"提交申请"。

| ≛ 个人中心        | 我的学位 |                                      |                                        |      |      |   |
|---------------|------|--------------------------------------|----------------------------------------|------|------|---|
|               |      |                                      | 2                                      | - 3  | /    |   |
| ■ 我的分作业       | 论文抽检 |                                      | 学位申请                                   | 学位状态 |      |   |
| <b>③ 我的考试</b> |      | · 11 8                               |                                        |      |      |   |
| ◎ 我的成绩        |      | <ul> <li>市 级</li> <li>市 级</li> </ul> | ······································ |      |      |   |
| 畫 入学审核        | _    | 中選退学<br>理由                           | 中選人憲名 (敗乎印): 年月日                       |      |      |   |
| ● 我的毕业        | -    | 校外教学点                                |                                        |      |      |   |
| ● 我的论文        | -    | 审批意见                                 | 気雨人振字:<br>(公卿)<br>年月日                  |      |      |   |
| <b>》 我的学位</b> |      | 建成数章学院<br>李信意见                       | (公幣)<br>年月日                            |      |      |   |
| 12 文档中心       |      | 学籍异动情况                               | 学习平台学籍异边时间                             |      |      | 1 |
| 扫一扫下载手机应。     | -    |                                      | 学信用学稿符设计词操作人                           |      |      |   |
|               |      | 学生身份证<br>放置处                         | 提交申请                                   |      | 1    | × |
|               |      |                                      |                                        | 返回修改 | 确认提交 |   |
|               |      |                                      | 提交申请                                   |      |      |   |
|               |      |                                      |                                        |      |      |   |

## (三)我的学位-学位状态

提交后,等待审核即可,如果没有通过,查看未通过的理由并进行修改后再提交, 如果通过了则点击"下载登记表"即可。

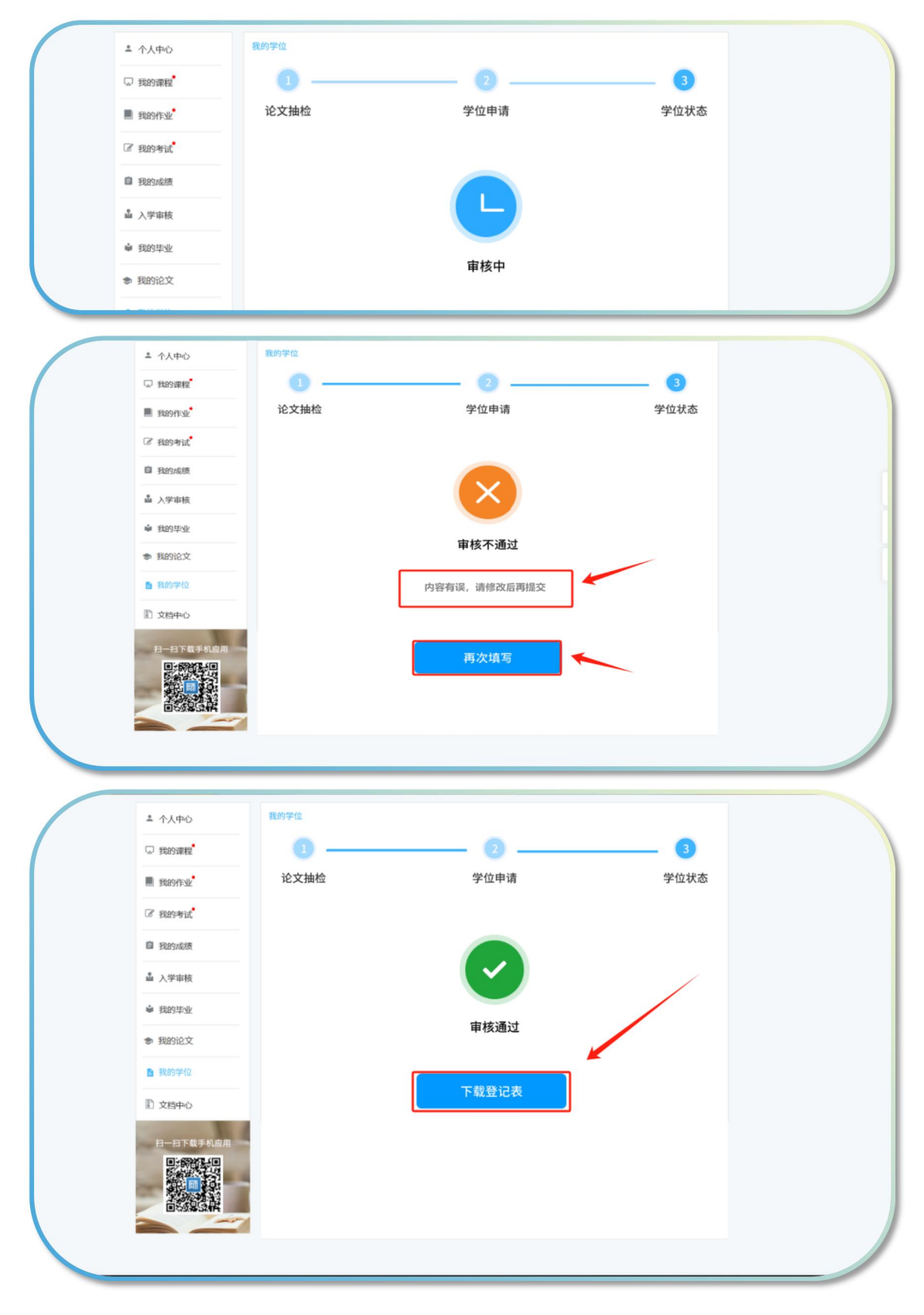

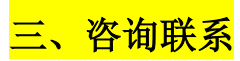

有疑问可点击右下角"我们在线,来聊聊吧",可输入自己想问的问题联系客服进行解答。

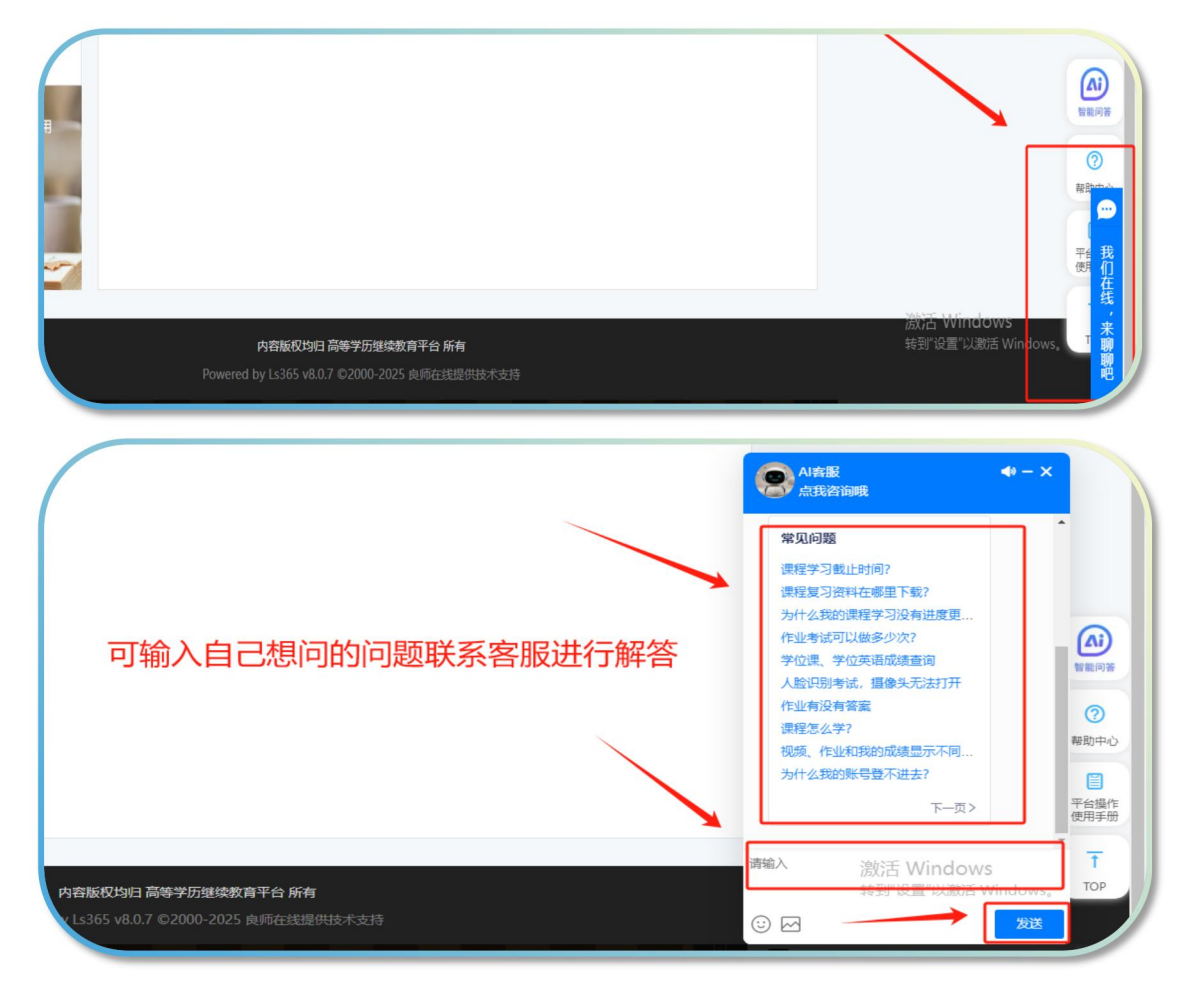